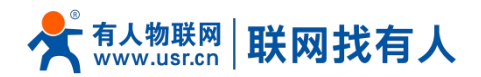

## 1. 操作步骤

三步搞定 eSIM 实名认证:

①获取设备 ICCID ②根据实名认证步骤进行实名认证 ③给设备重新上电即刻上网

1.1. 获取设备 ICCID 号

①给设备上电,并将 4G 天线拧好

②使用网线将路由器和电脑连接

③通过电脑浏览器输入 192.168.1.1 登录内置网页,默认密码 admin,复制 ICCID,如图:

| 전값         전값           東京         USR 605           原和市         V.0.06           福松市         V.1.0           年期時         94.044 CST 2022           近村時         84.041 18 15 6.45 CST 2022           近村時         94.04 18 17 56.45 CST 2022           近村時         94.04 18 17 56.45 CST 2022           近村時         94.04 18 17 56.45 CST 2022           近村時         94.04 18 17 56.45 CST 2022           近村時         94.04 18 17 56.45 CST 2022           近村市         94.04 18 17 56.45 CST 2022           近村市         94.04 18 18 156.45 CST 2022           近村市         94.04 18 18 156.45 CST 2022           四月秋日         95.05 12 CT704.37 42 17 7           NKE         10.05 11           「「「「」」」」」         10.05 11           「「」」」」」」         10.05 11           「「」」」」」」         10.01 01           「「」」」」」」         10.01 01           「「」」」」」         10.01 01           「「」」」」         10.01 01           「「」」」」         10.05 11                                                                                                    | 有人物联网        |                  | FDD_LTE China Telecom                                                                                                    | 11           |
|----------------------------------------------------------------------------------------------------|--------------|------------------|----------------------------------------------------------------------------------------------------|--------------|
| KC           변格         UR4.005           矩略자         V0.00           핵部本         V1.0           핵部本         V1.0           학원가         0 b tra 15           전망범자         0 b tra 15           State Hefinic         0 b tra 15           State Hefinic         0 b tra 15                                                                                                    | 「业物飲料通信专家    |                  | (4次音)                                                                                                    | 2259 iBill 🎦 |
| 所体         USR-6065           純柿本         V3.0.08           純柿本         V3.0.08           純柿本         V1.0           牛焼砂         Satiun 18 11 56 45 CST 2022           近砂         0 fm 17           Satium 2005         Satium 2005           K         Satium 2005           K         Satium 2005           K         Satium 2005           K         Satium 2005           K         Satium 2005           K         Satium 2005           K         Satium 2005           K         Satium 2005           K         Satium 2005           K         Satium 2005                                                                                                    | R-G805 #**   | 太                |                                                                                                    |              |
| Rote         USR-6065           総特部本         V3.0.08           福特部本         V1.0           単物的         Statum 18 11 56 45 CST 2022           国内制用         0 htm 17           Statum 18 11 56 45 CST 2022         Statum 18 11 56 45 CST 2022           Statum 18 11 56 45 CST 2022         Statum 18 11 56 45 CST 2022           Statum 18 11 56 45 CST 2022                                                                                                    |              | <u>م</u>         |                                                                                                    |              |
| 교대         전체적           당원체주         V0.00           핵취학         V1.0           학원기적         SatJun 19.156.45 CST 2022           급한위하         0.00           법한위하         0.00           방법         0.00           방법         0.00           방법         0.00           SatJun 19.156.45 CST 2022         1.00           SatJun 2005         1.00           SatJun 2005         1.00           SatJun 2005         1.00           SatJun 2005         1.00           SatJun 2005         1.00           SatJun 2005         1.00           SatJun 2005         1.00                                                                                                    | 588<br>±#    |                  | IISB.can5                                                                                                    |              |
| Number         Output           핵地路         9400           地路均回         9410           地路均回         911150.45 CST 2022           通行时间         9111150.45 CST 2022           通行时间         9005122217043745175           NEE            NEE                                                                                                    | ±0           | 伯斯本              | V3.0.08                                                                                                    |              |
| Note         Status 18 115 64 CST 202           고한권         Status 18 115 64 CST 202           고한권         Status 18 115 64 CST 202           고한권         Status 18 115 64 CST 202           고한권         Status 18 115 64 CST 202           고한권         Status 18 115 64 CST 202           지하         Status 18 115 64 CST 202           지하         Status 18 115 64 CST 202                                                                                                    |              | 件版本              | V110                                                                                                    |              |
| 国内部 は、1000円目前 は、1000円目前 は、1000 | ***          | 物时间              | Sat Jun 18 11:56:45 CST 2022                                                                                                    |              |
| Bit Num         Bit Num           Bit F # 약         996112217043745175           Bit IIIIIIIIIIIIIIIIIIIIIIIIIIIIIIIIIIII                                                                                                    | 124          | 5810             | 0h tm 17s                                                                                                    |              |
| 정점         3999112221704374975           SR4 부탁         3999112221704374975           MEI         -           NEI         -           SR4 + UP         -           MEI         -           SR4 + UP         -           MSI         -           Ragas         -           Ragas         -           MAC #A         102.12.2           VAM (ps)/Ligit         00100           MAC #A         D890400002                                                                                                    |              | 1991             |                                                                                                    |              |
| SM + 부탁         B0001122217043745175           MEI         -           NA         -           SM + 타막         -           SM + 타막         -           SM + H탁         -           SM + H탁         -           SM + H탁         -           SM + H탁         -           SM + H탁         -           SM + H탁         -           SM + H탁         -           SM + H         -           SM + H         -           SM + H         -           SM + H         -           SM + H         -           S                                                                                                    | <b>1</b> 001 | 络                |                                                                                                    |              |
| IAEI         ····································                                                                                                    | SIN          | M <del>卡卡马</del> | 89861122217043745175                                                                                                    |              |
| SN         Instruction           MSI                                                                                                    | IME          | EI               |                                                                                                    |              |
| IASI         ····································                                                                                                    | SN           | 4                | and the second second |              |
| 대학료값     ·/S dBn       목록/ਸ਼ਬੋਨੀ     m. Nome       IP ਐਂਟ     152 168.1       VAN IP ਐਂਟਟ     102 22 22       VAN (opp)     00 10       MAC ਐਂਟ     D804C00002                                                                                                    | IMS          | SI               | an or other                                                                                                    |              |
| 用規則総合 m home IP 知能 192.168.1.1 VAA IP 知能 0.001.00 VAA IP 知能 0.001.00 KAC 地址 0.001.00 KAC 地址 0.000.2                                                                                                    | (G.*         | 与强度              | -76 dBm                                                                                                    |              |
| IP 地址 152 158.1.1<br>WAN IP 地址 10.32 12.2.1<br>WAN (pdp)已編編 00.01 10<br>MAC 地址 DB564C00002                                                                                                    | 局部           | 城网城名             | m.home                                                                                                    |              |
| WAN IP Bbb:         10.32.12.21           WAN (pdp)Elaisa         00.01.00           MAC Bbb:         DBB04000002                                                                                                    | IP 7         | 地址               | 192.168.1.1                                                                                                    |              |
| WAN (rdy)Eliá#         00.01.90           MAC 18/b         D8804C000002                                                                                                    | WA           | AN IP 地址         | 10.32.12.21                                                                                                    |              |
| MAC 地址 DBB04C000002                                                                                                    | WA           | AN (pdp)已连接      | 00.01:00                                                                                                    |              |
|                                                                                                    | МА           | AC 地址            | D8804C000002                                                                                                    |              |
|                                                                                                    |              |                  |                                                                                                    |              |
|                                                                                                    |              | 1 10 <b>/</b> 2  |                                                                                                    |              |

备注: 如登录路由器 web 出现白屏, 可将浏览器缩放设置"100%"即可显示。

### 1.2. 微信扫码

通过微信识别二维码,选择 H5 实名认证方式,进入网页版实名认证界面,对中国电信物联网卡的使用人实名认证操作。

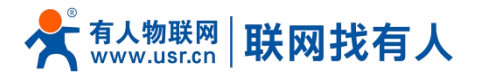

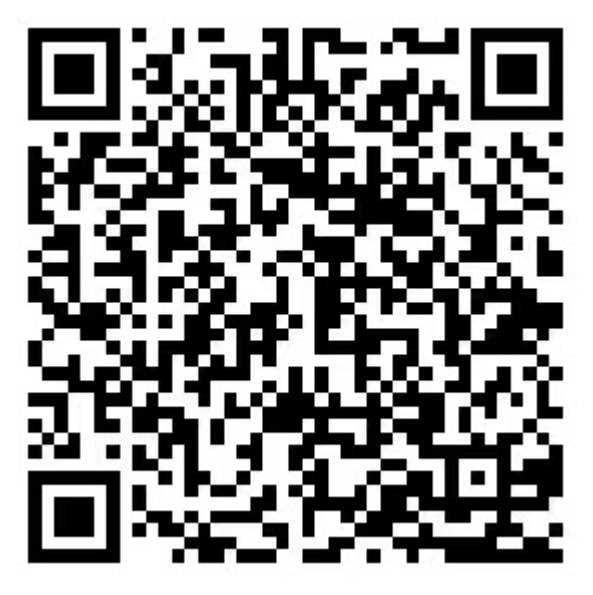

通过扫描二维码,进入实名认证页面,页面如图所示;

| ●●●○○ 中国移动 🗢 | 上午10:55                                                      | ۰ 🏵 19% 💽 |
|--------------|--------------------------------------------------------------|-----------|
| ×            | 实名认证                                                         |           |
| F            | <sup>您即将进行</sup><br>。<br>中国电信物联网<br>实名认证                     |           |
| 请输入手机号码      | 5                                                            |           |
| 请输入验证码       |                                                              | 获取验证码     |
| 请输入ICCID或:   | 接入号                                                          |           |
|              | 快速验证                                                         |           |
| ✓ 我已认真阅读并同   | 意全部协议                                                        |           |
|              | С.Х.С.<br>С.С.<br>С.С.<br>С.С.<br>С.С.<br>С.С.<br>С.С.<br>С. |           |

### 1.3. 输入 ICCID 等信息

输入用户手机号,获取验证码并在页面中填入,输入需要进行实名认证的 ICCID 号码(注意:实名认证需要前 19 位 ICCID 码,路由器本身显示其 20 位,将最后一位删除后进行实 名认证填写即可)。填写完信息后单击下一步;

表1 实名认证信息填写过程中各须填写项说明

| 填写项名称 | 填写项说明       |
|-------|-------------|
| 手机号码  | 需实名认证人的手机号码 |

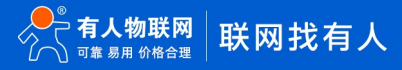

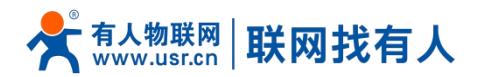

| ICCID 号码 | ICCID 是 SIM 卡的唯一标识符。ICCID 通常写在 SIM 卡上,无法更改 |
|----------|--------------------------------------------|
| 接入号码     | 接入号码是与设备关联的电话号码                            |

#### 1.4. 进入上传身份证页面

如图所示。根据提示上传身份证正、反面照片,确保四角对齐、避免反光、身份证完全进入 摄像框中,识别完成后显示用户的姓名和身份证信息。确认信息无误后,单击下一步;

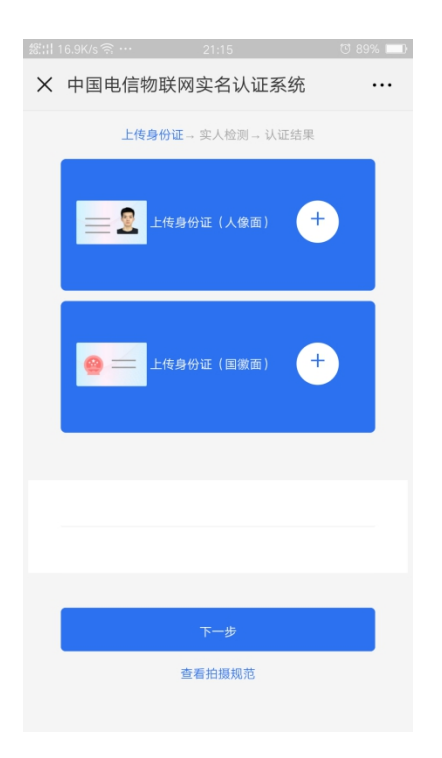

## 1.5. 进入实人检测页面

如图所示。根据提示信息请记住页面上提供的数字,单击下一步;

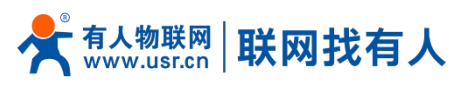

| £5:::1 : | 2.56K/s 켦                      |      | 21     | :16    |      | U 88% 🗖 | ŀ |  |
|----------|--------------------------------|------|--------|--------|------|---------|---|--|
| ×        | 中国目                            | l信物I | 联网实:   | 名认证    | 系统   |         |   |  |
|          |                                | 上传身位 | 分证→ 実ノ | 人检测→ ; | 人证结果 |         |   |  |
|          | 请使用前置摄像<br>录制一段匀速朗读下方数学的身份验证视频 |      |        |        |      |         |   |  |
|          |                                | 3    | 7      | 9      | 6    |         |   |  |
|          |                                |      | 查看演    | 示视频    |      |         |   |  |
|          |                                |      |        |        |      |         |   |  |
|          |                                |      | 下-     | 一步     |      |         |   |  |
|          |                                |      | 查看拍    | 摄规范    |      |         |   |  |
|          |                                |      |        |        |      |         |   |  |
|          |                                |      |        |        |      |         |   |  |
|          |                                |      |        |        |      |         |   |  |
|          |                                |      |        |        |      |         |   |  |

#### 1.6. 进入视频录制页面

如图所示。请开启手机的前置摄像头,点击下方的红色"录制"按钮,进入视屏录制,将人正对手机屏幕,并朗读商议页面提供的数字,完成后点击下方的红色按钮,并点击提交。

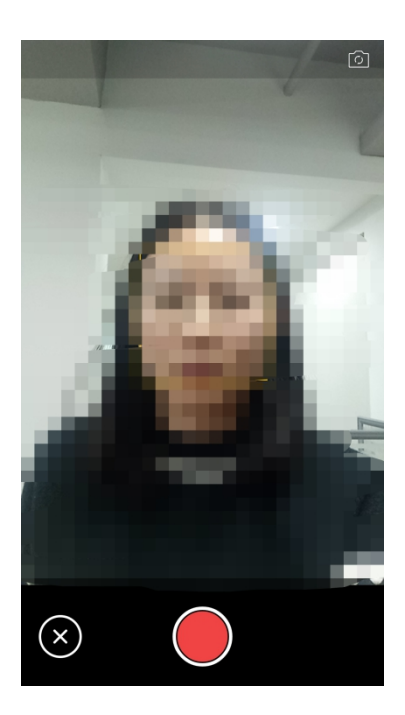

## 1.7. 认证成功

如图1所示,活体信息正在提交,请不要关闭页面。系统,通过识别后即可完成认证,显示用户实名认证的详细信息,页面如图所示。

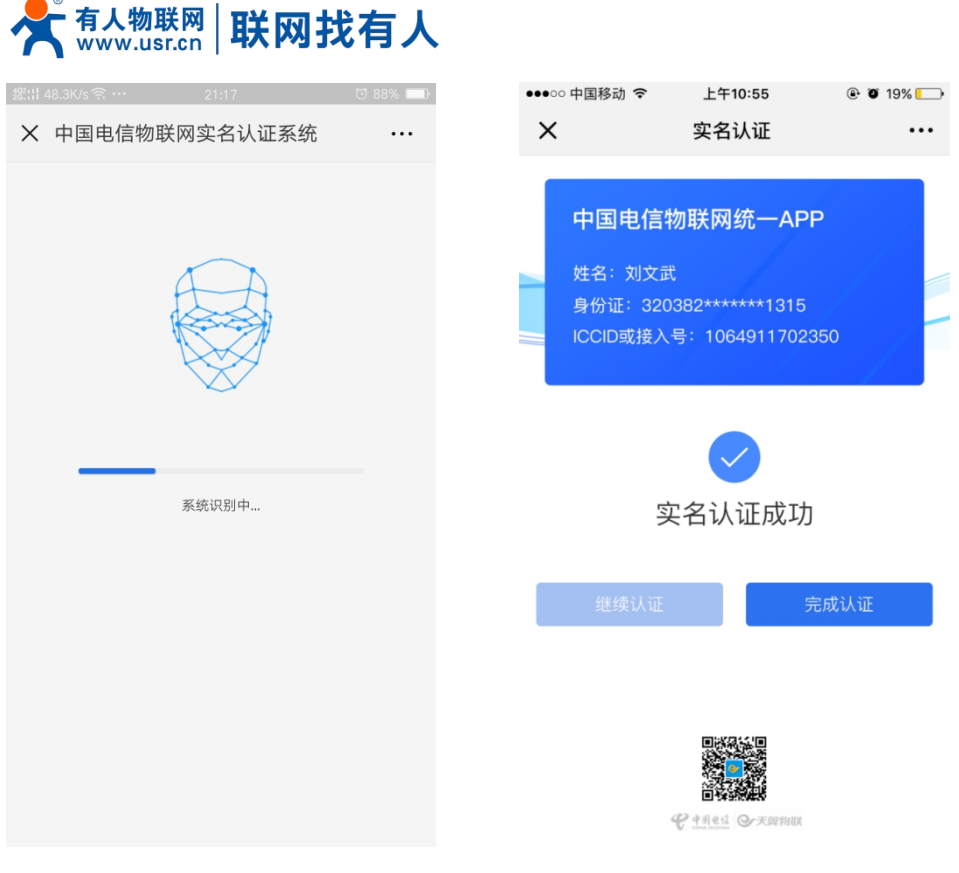

图1 活体信息上传

图 2 实名认证结果

备注:

- 如出现实名认证弹框出现"每日资源超限",是由于电信每天实名认证数量有限制,可 在第二天早上再次进行实名认证即可。
- ▶ 运营商对于个人实名认证有个数限制,此实名认证成功占用一个名额,如注销此 eSIM 卡实名认证,请就近选择电信营业厅(需携带身份证)进行注销。
- 2. 购买套餐链接

加油包: http://cloud.usr.cn/document/sim/88.html

变更套餐: http://cloud.usr.cn/document/sim/118.html

续期&做定向: http://cloud.usr.cn/document/sim/119.html

# 3. 其他说明

▶ 如您有外置 SIM 卡,可以直接插入外置的 SIM 卡槽,路由器检测外置 SIM 卡插入都会用 外置 SIM 卡联网,和我司其他外置插 SIM 卡的路由器使用方式完全一致。

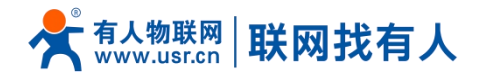

- ➤ 如您批量购买设备并需要使用 eSIM,但不想一一进行实名认证,做定向使用,暂不支持;如后续支持批量实名做定向,我司及时更新 eSIM 操作说明手册。
- ▶ 注意: eSIM 卡的实名认证和卡的定向,只能使用其中一个方式,无法同时用。